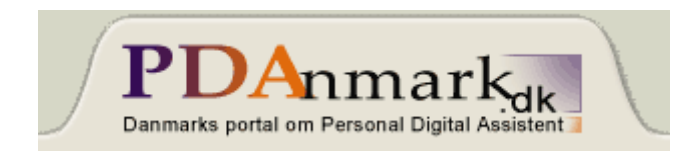

## **Opsætning af E-mail med Orange GPRS**

Denne artikel har til formål at forklare, hvordan du sætter en Sony Ericsson P800 op til at køre E-mail med en GPRS forbindelse fra Orange. For at kunne bruge GPRS kræves der et GPRS-abonnement hos Orange. Som udgangspunkt kan du sandsynligvis bruge opsætningen i forbindelse med en anden operatører, blot du tilpasser indstillingerne til denne.

Vær opmærksom på, at denne opsætning kun kan køre E-mail og Opera internet browser. Opsætningen virker ikke til MMS og WAP.

Først skal der oprettes en internet-konto med alle nødvendige indstillinger. Dette skal gøres manuelt, da jeg ikke er bekendt med en automatisk konfigurationsmeddelelse til dette. Fremgangsmåden er følgende:

| 🖂 O 🥜 🗓 🐼 🕺                       | ⊠ <b>□ ℰ □ ֎ ፡</b> ፡     |
|-----------------------------------|--------------------------|
| Kontrolnanel                      | Kontrolnanel             |
|                                   |                          |
| 🚯 Mail GPRS                       | Mail GPRS                |
| Mail opkald     Go Orange CSD     | Internet-konto 🗸 🕐       |
| 🔮 Orange GPRS 🚽                   | Kontonavn: Mail GPRS     |
| Foretrukket: Mail GPRS 🗢          | Tilslutningstype: GPRS 🗢 |
| Vis dialogboks for tilslutning: 🖌 |                          |
| Ny Rediger Slet                   |                          |
| Konti Andet                       |                          |
| Annuller OK                       | Avanceret Annuller OK    |
| 🚛 📟 🥢 🔠 📢 🞱 🚞                     | 📶 📟 🛛 🖩 🍕 🕑 💳            |

Gå ind i Kontrolpanel og vælg Internet-konti. Klik på Ny for at oprette en ny konto.

Du kan selv vælge navn til kontoen, men det er en god idé at give den et navn, som passer til kontotypen.

Indtast værdierne som er vist på billedet, og gå herefter videre til Avanceret.

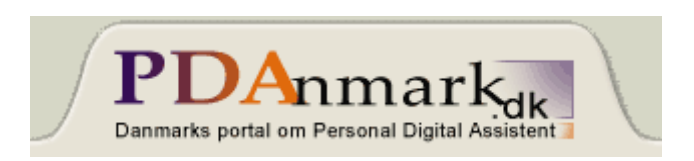

Sørg for at konfigurationen er som på følgende billeder.

| 🖂 O 🖉 🗂 🐼 🕺                                                                                                    | 🖂 OD 🥜 🗂 🐼 🗱                                                                                                    |
|----------------------------------------------------------------------------------------------------|----------------------------------------------------------------------------------------------------|
| Avancerede indstillin 🗢 🕐                                                                                                    | Avancerede indstillin 🕐                                                                                                    |
| Brugernavn og adgangskode<br>kræves:<br>Brugernavn:<br>Adgangskode:                                                                                                    | Hent IP-adresse automatisk: ✔<br>Type IPv4 ▽<br>IP-adresse:<br>000 . 000 . 000 . 000                                                                                                    |
| Adresse: web.orange.dk                                                                                                    |                                                                                                    |
|                                                                                                    | Hent DNS-adresse<br>automatisk: ✔<br>Type IPv4 ▽                                                                                                    |
| Server Log på Proxy D                                                                                                    |                                                                                                    |
| Annuller OK                                                                                                    | Annuller OK                                                                                                    |
| 🚮 📟 🛛 🔠 🍕 🞱 🚍                                                                                                    | 📶 📟 🛛 🗐 🍕 🕲 🚍                                                                                                    |
|                                                                                                    |                                                                                                    |
| Avancerede indstillin ?                                                                                                    | Avancerede indstillin                                                                                                    |
| Image: Second start       Image: Second start       Image: Second start<                                                                                                    | Image: Second state       Image: Second state       Second state       Second state         Avancerede indstillin       ?         Aktiver PPP-<br>udvidelser:                                                                                                    |
| Avancerede indstillin   Brug proxyserver:   Proxyserveradresse:                                                                                                    | Image: Second start       Image: Second start                                                                                                    |
| Avancerede indstillin   Brug proxyserver:   Proxyserveradresse:   Proxyserverport:   0                                                                                                    | Image: Second start       Image: Second start                                                                                                    |
| Avancerede indstillin   Brug proxyserver:   Proxyserveradresse:   Proxyserverport:   O   Proxyundtagelser:                                                                                                    | Image: Constraint of the second state of the second state of the second st |
| Avancerede indstillin   Brug proxyserver:   Proxyserveradresse:   Proxyserverport:   0   Proxyundtagelser:                                                                                                    | Avancerede indstillin   Aktiver PPP-   udvidelser:   Godkendelse   Normal                                                                                                    |
| Avancerede indstillin   Brug proxyserver:   Proxyserveradresse:   Proxyserverport:   0   Proxyundtagelser:     Image: Constraint of the server of the server of the s | ▶ ▶ ▶ ▶   Aktiver PPP-<br>udvidelser: ♥ ▶   Godkendelse Normal   Normal ♥                                                                                                    |

PDAnmark Danmarks portal om Personal Digital Assistent

| 🖂 🛈 🥜                | 1 CA 88     |  |
|----------------------|-------------|--|
| Avancerede ind       | dstillin 🕐  |  |
| Headerkomprimering 🗌 |             |  |
| Prioritet            | Abonneret 🤝 |  |
| Forsinkelse          | Abonneret 🤝 |  |
| Pålidelighed         | Klasse 3 🗢  |  |
| Tophastighed         | Abonneret 🤝 |  |
| Middelhastighed      | Abonneret 🤝 |  |
|                      |             |  |
| I Proxy Andet QoS    |             |  |
| Annuller             |             |  |
| <u>i 📟 🖩 🍕 🕲 📼</u>   |             |  |

Slut af med at godkende to gange på **OK**.

00 88 P Ē1 6  $\sim$ Kontrolnanel Internet-konti ? Opkalds-timeout: 5 min...  $\nabla$ GPRS-timeout: 5 min... マ Foretrukket modus: Kun G... 🗢 Automatisk Kun GPRS Kun GSM Konti Andet Annuller OK 🏥 🃢 🕐 🖬

Mens du er i Internet-konti kan du vælge fanen Andet.

Her kan du justere timeout og om du vil bruge GPRS eller GSM. Slut af med **OK** igen.

Internet-kontoen er nu konfigureret. For at du kan bruge E-mail og Opera internet skal du også have konfigureret en E-mail konto. Gå nu ind i **Meddelelseskonti**.

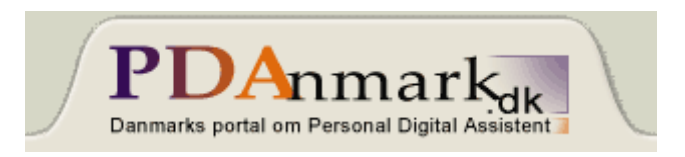

| M O C 🗉 🐼 🕺            |  |  |
|------------------------|--|--|
| Meddelelseskonti 📀     |  |  |
| E-mailkonti            |  |  |
| 📽 Esenet               |  |  |
| 🗳 PDAnmark             |  |  |
| 🗳 Wanadoo              |  |  |
|                        |  |  |
| Foretrukket: Wanadoo 🗢 |  |  |
| Ny Rediger Slet        |  |  |
|                        |  |  |
| Alarmer Annuller OK    |  |  |
| 流 📟 🛛 🖩 🍕 🕲 🚍          |  |  |

Her vælger du fanen **E-mail** og klikker på Ny.

Du angiver dine egne oplysninger, som du har fået af internetudbyderen.

| 🖂 O C 🗓 🐼 🗱                 | 🖂 OD 🥜 🗂 🐼 🗱             |
|-----------------------------|--------------------------|
| E-mailkonto 🗸 💦 🕐           | E-mailkonto 👻 🛛 🥐        |
| Kontonavn: Wanadoo          | Brugernavn: wan43812     |
| Dit navn: Michael Degr      | Adgangskode:             |
| E-mailadresse:              | Indgående serveradresse: |
| michael.degn@wanadoo.dk     | mail.wanadoo.dk          |
| Tilslutningstype: POP3 🗢    | Download: Kun headers 🗢  |
| Internet-konto: Mail GPRS 🗢 | Mindre end: 100 KB       |
|                             | Tidsplan                 |
| d Basis Indbakke 🛛 🕞        | 🛛 🛛 Basis 🔤 Indbakke 🖉 🕞 |
| Annuller OK                 | Annuller OK              |
| 📶 📟 🛛 🔠 🍕 🕲 🚍               | 📶 📟 🛛 🔠 🍕 🕑 💳            |
|                             |                          |

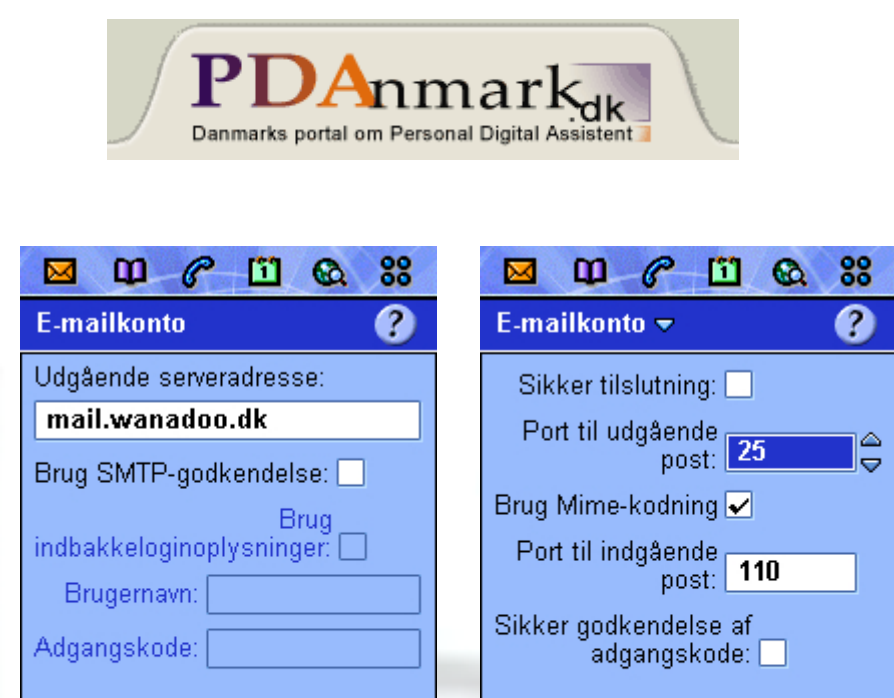

Afslut med at trykke to gange på OK.

Udbakke

Annuller

#

Du er nu færdig med selve opsætningen og er klar til at hente/sende e-mail eller gå på internettet med Opera browseren.

d

<u>...</u>

D

0K

Udbakke

Avanceret

Annuller

🖽 📢

0K

Jeg håber vejledningen har kunnet hjælpe dig.

God fornøjelse...

Indbakke

a

<u>.</u>